# Installing Java Guide for JDK 11 Spring 2024

In this class, we'll be using Java Development Kit (JDK) 11 as we design, write, and execute Java programs.

## Downloading the Installer

We'll be getting our version of JDK 11 from AdoptOpenJDK, which distributes installers for each operating system.

1. Navigate to the following: <u>https://adoptium.net/temurin/archive/?version=11</u>

You should come to a page that looks like this:

Archive Please be aware that this archive contains old releases of Eclipse Temurin kept for reference. The latest releases should be used in development and production. Using old, superseded, or otherwise unsupported builds is not recommended. Latest Releases 🔿 Nightly Builds 🕤 Use the drop-down boxes below to filter the list of releases. Version 11 - LTS  $\sim$ OS / Architecture Installer SHA256 Binary SHA256 JDK 188 MB macOS x64 JDK <u>Checksum</u> <u>Checksum</u> jdk-11.0.21+9 JRE JRE 39 MB Checksum Change Language

2. Under the **Installer** column, find and click the JDK button that corresponds to your OS / Architecture

**NOTE:** Most of you have an x64 architecture. If you have a Mac with an M1/M2 chip, however, you have an aarch64 architecture. If you're unsure about what architecture your CPU has, feel free to ask us in class or recitation.

3. Now, having downloaded the installer, open it and follow its instructions.

### **Testing our Installation**

Once the installer has wrapped up, open a command prompt window. You can do this by searching for "Command Prompt" or "cmd" in Windows, or by running the Terminal app on macOS.

Once you're in, type the following command:

#### javac -version

You should see the following output:

javac 11.0.21

Then, type in this command:

#### java -version

You should see this output (or something very similar):

```
openjdk version "11.0.21" 2022-07-19
OpenJDK Runtime Environment Temurin-11.0.21+9 (build 11.0.21+9)
OpenJDK 64-Bit Server VM Temurin-11.0.21+9 (build 11.0.21+9,
mixed mode)
```

The minor version (11.0.x) is unimportant. If the first two numbers match, you're good to go!

Congrats! You're all set up for this class.